![](_page_0_Picture_0.jpeg)

# BESCHREIBUNG Preiskalender-Casablanca

![](_page_0_Picture_2.jpeg)

# Casablanca Hotelsoftware Preiskalender- Casablanca

(Letzte Aktualisierung: 19.03.2018)

## 1 Inhaltsverzeichnis

| 2 | Öffr  | nen des Preiskalenders3       |
|---|-------|-------------------------------|
|   | 2.1   | Online Benutzer registrieren4 |
| 3 | Prei  | ise/Restriktionen ändern7     |
|   | 3.1   | Zeitraum auswählen7           |
|   | 3.2   | Zimmertyp auswählen           |
|   | 3.3   | Personengruppe auswählen8     |
|   | 3.4   | Restriktionen ändern/anpassen |
|   | 3.5   | Preise ändern/anpassen10      |
|   | 3.6   | Zeitraum ändern               |
|   | 3.7   | Änderungen entfernen 12       |
| 4 | Beis  | spiel13                       |
|   | 4.1   | Zeitraum auswählen            |
|   | 4.2   | Restriktionen anpassen        |
|   | 4.2.1 | 1 Min./Max. Aufenthalt 14     |
|   | 4.2.2 | 2 Abreise sperren             |
|   | 4.3   | Preise anpassen               |

![](_page_2_Picture_1.jpeg)

## 2 Öffnen des Preiskalenders

Nach dem Einstieg in die Casablanca muss zum Öffnen des Preiskalenders der Reiter "Preis / Artikelverwaltung" angeklickt werden.

| 😨 ZZDEMO - L  | UKAS - Casablanca 2                                                               | 018 Professional - [Hauptmen                                                        | ü]        |       |                                                   |            |
|---------------|-----------------------------------------------------------------------------------|-------------------------------------------------------------------------------------|-----------|-------|---------------------------------------------------|------------|
| Hauptmenü     | Schnittstellen                                                                    | Preis / Artikelverwaltung                                                           | Korrespor | ndenz | Module                                            | All        |
| Saisonszeiten | <ul> <li>७ Basis Raten</li> <li>₲ Raten-Gruppen</li> <li>♀ Verpflegung</li> </ul> | <ul> <li>Basis Personengruppen</li> <li>Personengruppen</li> <li>Gastart</li> </ul> | Raten     | 🗠 Zu- | / Abschläge<br>chtigungsrabat<br>zahlungsrichtlii | te<br>nien |
|               |                                                                                   | Preisverv                                                                           | valtung   |       |                                                   |            |

Nachdem "Preise" ausgewählt wurde, muss der Menüpunkt "Raten" angeklickt werden.

In dem neuen Fenster kann die gewünschte Rate links ausgewählt werden und anschließend rechts, bei Preiskalender, auf "Online" geklickt werden um den Preiskalender zu öffnen.

|     | Raten / Preise        |           |                 |                               |       |  |
|-----|-----------------------|-----------|-----------------|-------------------------------|-------|--|
| : [ | = 📑 🔁 🖬               |           | 🗟 🚱 🦓 Onli      | ine - Tools 🛞 Online - Sys    | stems |  |
| Su  | che:                  |           |                 |                               |       |  |
|     | Name                  | • Pauscha | ale Zimmertypen | Zeiträume                     | T     |  |
|     | ▲ Raten               |           |                 |                               |       |  |
| •   | Übernachtung          |           | 🛏 Doppelzimmer  | <b>1.06.2017 - 31.12.2030</b> | Ý     |  |
|     | 🔲 Übernachtung Frühs  | tück      | ⊨ Doppelzimmer  | 1.12.2030 - 1.12.2030         | Ý     |  |
|     | Bemerkung             | 🗖 Ber     | merkung         |                               |       |  |
| *   | Preis                 |           | -               |                               |       |  |
|     | Preis                 | 🥑 Pr      | reisliste       |                               |       |  |
|     | Preiskalender         | 🛞 Online  | 💌 Lokal         |                               |       |  |
|     | Sync                  | 🕇 An C    | M senden        |                               |       |  |
| *   | Weitere Einstellungen |           |                 |                               |       |  |

Im Anschluss öffnet sich der Preiskalender für den aktuellen Monat der ausgewählten Raten (in diesem Fall Rate "Übernachtung").

![](_page_3_Picture_0.jpeg)

| 🖞 Preiskalender - Übernachtung |                          |                                             |                                                                       |                                                   |                                                                                                    |                                                              |                                 | – 🗆 X                                             |
|--------------------------------|--------------------------|---------------------------------------------|-----------------------------------------------------------------------|---------------------------------------------------|----------------------------------------------------------------------------------------------------|--------------------------------------------------------------|---------------------------------|---------------------------------------------------|
| Doppelzimmer (1   2   3)       | •                        | März 2018 4 🕨                               | März 2018                                                             |                                                   |                                                                                                    |                                                              | X                               | Exportieren 💍                                     |
| Erwachsene                     | •                        | Montag                                      | Dienstag                                                              | Mittwoch                                          | Donnerstag                                                                                                    | Freitag                                                      | Samstag                         | Sonntag                                           |
|                                |                          | ttil 2 26                                   | tm 2 27<br>Std. € 50,00                                               | 2 28 Std. € 50,00                                 | 2 01<br><u>Std.</u> € 50,00                                                                                                    | tem 2<br>Std. € 50,00 02                                     | 14 03 5td. € 50,00              | 15 04<br><u>Std.</u> € 50,00                      |
| Auswahl: 19.03.20              | 18 - 19.03.2018          | +1 € 25,00<br>≪ - +2                        | +1 € 25,00<br>≪ · •€                                                  | +1 € 25,00                                        | +1 € 25,00<br>≪ - +0                                                                                                    | +1 € 25,00<br>« - •0                                         | +1 € 25,00                      | +1 € 25,00<br>≪ - +2                              |
| Restriktionen                  |                          |                                             | "                                                                     | * 6                                               | *                                                                                                    | <i>"</i>                                                     |                                 | <i>"</i>                                          |
| Anreise sperren                | •                        | 15 05<br>Std. € 50.00                       | 15 06<br>Std. € 50.00                                                 | 15 07<br>Std. € 50.00                             | 15 08<br>Std. € 50.00                                                                                                    | 14 09 Std. € 50.00                                           | 14<br>5td. € 50.00              | 14 11 Std. € 50.00                                |
| Abreise sperren                | •                        | +1 € 25,00<br>≪ - +2                        | +1 € 25,00<br>≪ - ♠                                                   | +1 € 25,00<br>≪ - ♦                               | +1 € 25,00<br>≪ - +2                                                                                                    | +1 € 25,00<br>≪ - +2                                         | +1 € 25,00<br>≪ - ♦             | +1 € 25,00<br>≪ - ♦                               |
| Min. Aufenthalt                | 0                        | <u>&gt;</u> - 🕑                             | <u>&gt; •</u>                                                         | <u>&gt; -</u>                                     | » · •                                                                                                    | » - 🕑                                                        | » · •                           | » - 🕑                                             |
| Max. Aufenthalt                | 0                        | <sup>12</sup> 12                            | <b>12</b> 13                                                          | 12 14                                             | 12 15                                                                                                    | <sup>12</sup> 16                                             | <sup>13</sup> 17                | <b>13</b> 18                                      |
| 💠 Erwachsene                   |                          | Std. € 50,00<br>+1 € 25,00                  | Std.         € 60,00         ■           +1         € 50,00         ■ | Std.         € 50,00           +1         € 25,00 | Std. € 50,00<br>+1 € 25,00                                                                                                    | Std.         € 50,00         20           +1         € 25,00 | Std. € 50,00<br>+1 € 25,00      | Std. € 50,00<br>+1 € 25,00                        |
| Standard 50,00 €               |                          | » · · ·                                     | » · •                                                                 | > •                                               | » · •                                                                                                    | > •                                                          | » · •                           | » · •                                             |
| Additional 25,00 €             | = • € •                  | 13<br>Std. € 50,00                          | 14 20<br>5td. € 50,00                                                 | 14 21 Std. € 50,00                                | 15<br>Std. € 50,00                                                                                                    | 15<br>Std. € 50,00 23                                        | 15<br>Std. € 50,00 24           | 15<br>Std. € 50,00 25                             |
| <b>**</b> Kinder               |                          | +1 € 25,00<br>≪ - +)<br>> - (+)             | +1 € 25,00<br>≪ - +2<br>≫ - (+                                        | +1 € 25,00<br>≪ - +2<br>≫ - (+                    | +1 € 25,00<br>≪ · •€<br>≫ · •€                                                                                                    | +1 € 25,00<br>≪ - +)<br>≫ - (+                               | +1 € 25,00<br>≪ · +2<br>≫ · (+) | +1 € 25,00<br>≪ - ♦)<br>≫ - ♥                     |
| кіз 30,00 €                    | = 💌 🗧 💌                  |                                             |                                                                       |                                                   |                                                                                                    |                                                              | _                               |                                                   |
| KI10 50,00 €                   | = • € •                  | 15 26<br>5td. € 50,00                       | 15 27<br>Std. € 50,00                                                 | 15 28<br>Std. € 50,00                             | 15 29<br>Std. € 50,00                                                                                                    | tin 15 30                                                    | 15<br>Std. € 50,00<br>11 5 31   | 15 01<br>5td. € 50,00                             |
| KI18 80,00 €                   | = • € •                  | <ul> <li>•</li> <li>•</li> <li>•</li> </ul> | ≪ · +1<br>>> · (+)                                                    | ≪ - +)<br>≫ - (+)                                 | <ul> <li></li> <li></li> <li><!--</td--><td><ul> <li>*</li> <li>*</li> <li>*</li> </ul></td><td>≪ · +)<br/>&gt;&gt; · (+)</td><td><ul> <li>***</li> <li>***</li> <li>***</li> </ul></td></li></ul> | <ul> <li>*</li> <li>*</li> <li>*</li> </ul>                  | ≪ · +)<br>>> · (+)              | <ul> <li>***</li> <li>***</li> <li>***</li> </ul> |
|                                |                          |                                             |                                                                       |                                                   |                                                                                                    |                                                              |                                 |                                                   |
|                                |                          | 15<br>Std. € 50,00                          | 15<br><u>5td.</u> € 50,00 03                                          | 15<br>Std. € 50,00                                | 15<br>5td. € 50,00                                                                                                    | 15<br>Std. € 50,00 06                                        | 15<br><u>Std.</u> € 50,00 07    | 15<br>Std. € 50,00                                |
|                                |                          | +1 € 25,00                                  | +1 € 25,00<br>≪ · +2                                                  | +1 € 25,00<br>≪ - +2                              | +1 € 25,00<br>≪ · +2                                                                                                    | +1 € 25,00<br>≪ - +)                                         | +1 € 25,00                      | +1 € 25,00<br>≪ - +2                              |
| Speichern Abbrech              | ien Löschen <del>-</del> |                                             | ·                                                                     |                                                   |                                                                                                    |                                                              |                                 |                                                   |

Wichtig! Um den Preiskalender verwenden zu können muss bei Ihrem Benutzer eine E-Mail-Adresse hinterlegt sein, die Online einem Benutzer zugewiesen ist. Falls das nicht vorhanden ist, kommt ein Fenster wo man sich sofort registrieren kann.

## 2.1 Online Benutzer registrieren

🌒 Anreise gesperrt 🛛 😝 Abreise gesperrt 🛛 « Min. Aufenthalt 🔇 Min. Aufenthalt (StayThrough) 🛛 🛤 Verfügbare Zimme

🏟 Anreise erlaubt 🛛 😝 Abreise erlaubt 🚽 🚿 Max. Aufenthalt 🚫 Max. Aufenthalt (StayThrough) 🛛 🚺 Manuell überschriebe

Vor und Nachname wird automatisch von Ihrem Benutzer übernommen. In dem Fenster muss nur noch Ihre E-Mail-Adresse angegeben werden und "Registrieren geklickt werden

| 🖾 Verknüpfu                                      | ng mit Online-Account — 🗆 🗙                                                                                                    |
|--------------------------------------------------|----------------------------------------------------------------------------------------------------|
| Um dieses Fea<br>mit ihrem Ben<br>Falls Sie noch | ture zu verwenden, muss einmalig ihr Casablanca-Benutzer<br>utzeraccount von den Casablanca Online Systems verknüpft werden.<br>keinen Online-Account haben, klicken Sie bitte auf Registrieren. |
| Vorname                                          | Max                                                                                                    |
| Nachname                                         | Mustermann                                                                                                    |
| Email                                            | max.mustermann@beispiel.at                                                                                                    |
|                                                  | Login Registrieren Abbrechen                                                                                                    |

Anschließend öffnet sich in einem neuen Fenster eine Maske wo sie Ihr gewünschtes Passwort eingeben können

🗷 Schließen

![](_page_4_Picture_0.jpeg)

| S | е | i | t | е | 5 |
|---|---|---|---|---|---|
| _ | - |   | - | - | - |

| BENUTZER REGISTRIEREN      |
|----------------------------|
| Max Mustermann             |
| Мах                        |
| Mustermann                 |
| max.mustermann@beispiel.at |
| Passwort 0                 |
| Passwort wiederholen       |
| 🏭 Registrieren             |
| Anmelden                   |

Nachdem auf "Registrieren" geklickt wurde, und alle Anforderungen der Passwortrichtlinien erfüllt wurden, ist die Registrierung fast abgeschlossen. Es öffnet sich ein Bestätigungsfenster, dass sie auf den letzten Schritt verweist.

![](_page_4_Picture_4.jpeg)

Es wird an die angegebene E-Mail-Adresse eine E-Mail geschickt mit dem Aktivierungslink.

![](_page_5_Picture_0.jpeg)

![](_page_5_Picture_2.jpeg)

Nachdem die E-Mail-Adresse bestätigt wurde, kann in Casablanca der Preiskalender geöffnet werden.

![](_page_6_Picture_1.jpeg)

## 3 Preise/Restriktionen ändern

Zu jeder Rate sind Preise und Restriktionen hinterlegt, die nach Wunsch und Bedarf angepasst werden können.

## 3.1 Zeitraum auswählen

Zuerst muss definiert werden, für welchen Zeitraum die Preise bzw. Restriktionen angepasst werden sollen. Es kann ein einzelner Tag, mehrere Tage oder Wochen etc. ausgewählt werden. Dazu muss entweder ein einzelner Tag angeklickt werden oder mit gehaltener linker Maustaste das Start- und Enddatum angegeben werden.

#### Beispiel Einzeltag:

| Mont       | ag                       |             | Dien | stag                   |             | Mitty                   | woch                   |             | Donr       | nerstag                  |          | Freit | ag                       |          | Sam        | stag                     |     | Sonn   | itag                     |          |
|------------|--------------------------|-------------|------|------------------------|-------------|-------------------------|------------------------|-------------|------------|--------------------------|----------|-------|--------------------------|----------|------------|--------------------------|-----|--------|--------------------------|----------|
|            |                          | 29          |      |                        | 30          |                         |                        | 31          |            |                          | 01       |       |                          | 02       |            |                          | 03  |        |                          | 04       |
|            |                          | 05          |      |                        | 06          | 5td.                    | 14<br>€ 50,0<br>€ 50,0 | 0<br>0      | Std.<br>+1 | 15<br>€ 50,00<br>€ 50,00 | 08       | Std.  | 15<br>€ 50,00<br>€ 50,00 | 09       | Std.       | 13<br>€ 50,00<br>€ 50,00 | 10  | 5td.   | 13<br>€ 50,00<br>€ 50,00 | 11       |
|            |                          |             |      |                        |             | *                       | 4<br>4                 | 4)<br>(*    | *<br>*     | 4<br>4                   | *0<br>©* | *     | 4<br>4                   | #)<br>(* | *          | 4                        | *)  | «<br>» | 4<br>4                   | *)<br>(* |
| 5td.<br>+1 | 13<br>€ 50,00<br>€ 50,00 | , <b>12</b> | 5td. | 12<br>€ 50,0<br>€ 50,0 | 0 <b>13</b> | <b>pm</b><br>Std.<br>+1 | 12<br>€ 50,0<br>€ 50,0 | 0 <b>14</b> | 5td.<br>+1 | 13<br>€ 50,00<br>€ 50,00 | 15       | Std.  | 13<br>€ 50,00<br>€ 50,00 | 16       | 5td.<br>+1 | 13<br>€ 50,00<br>€ 50,00 | 17  | 5td.   | 13<br>€ 50,00<br>€ 50,00 | 18       |
| *          | 4                        | -10         | *    | 4                      | *)          | *                       | 4                      | •2          | *          | 4                        | 40       | «     | 4                        | -        | «          | 4                        | -10 | *      | 4                        | -10      |
| *          | 4                        |             | *    | 4                      |             | *                       | 4                      | <b>E</b>    | *          | 4                        | 6.       | *     | 4                        | 6.       | >>         | 4                        |     | *      | 4                        | 6        |

#### Beispiel Zeitraum:

| Montag                                                                             | Dienstag                                               | Mittwoch                                             | Donnerstag                                                                         | Freitag                                                | Samstag                                                                                                    | Sonntag                                                  |
|------------------------------------------------------------------------------------|--------------------------------------------------------|------------------------------------------------------|------------------------------------------------------------------------------------|--------------------------------------------------------|----------------------------------------------------------------------------------------------------|----------------------------------------------------------|
| 29                                                                                 | 30                                                     | 31                                                   | 01                                                                                 | 02                                                     | 03                                                                                                    | 3 04                                                     |
| 05                                                                                 | 06                                                     | 14<br>5td. € 50,00<br>+1 € 50,00<br>≪ 4 ⊕<br>≫ 4 ⊕   | 15<br>Std. € 50,00<br>+1 € 50,00<br>≪ 4 €<br>≫ 4 €                                 | 15 09<br>5td. € 50,00<br>+1 € 50,00<br>≪ 4 +2<br>≫ 4 € | 13         10           Std.         € 50,00         10           +1         € 50,00            ≪         4         +0           ≫         4 | 13<br>Std. € 50,00<br>≪ 4 ≪<br>≫ 4 ↔                     |
| 13<br>Std. € 50,00<br>+1 € 50,00<br>≪ 4 +2<br>≫ 4 €                                | 12<br>5td. € 50,00<br>+1 € 50,00<br>≪ 4 ⊕<br>≫ 4 €     | 12<br>5td. € 50,00<br>+1 € 50,00<br>≪ 4 ⊕<br>≫ 4 €€  | 13<br>Std. € 50,00<br>+1 € 50,00<br>≪ 4 +2<br>≫ 4 €                                | 13<br>5td. € 50,00<br>+1 € 50,00<br>≪ 4 +2<br>≫ 4 €    | 13<br>Std. € 50,00<br>+1 € 50,00<br>≪ 4 ⊕<br>≫ 4 ⊕                                                                                           | 7 13 18<br>std. € 50,00<br>+1 € 50,00<br>≪ 4 +2<br>> 4 ⊕ |
| 13     19       \$1d.     € 50,00       +1     € 50,00       ≪     4       ≫     4 | 13 20<br>5td. € 50,00<br>+1 € 50,00<br>≪ 4 ≪2<br>≫ 4 ⊕ | 15<br>5td. € 50,00<br>+1 € 50,00<br>≪ 4 ≪2<br>≫ 4 €↔ | 15     22       \$td.     € 50,00       *1     € 50,00       ≪     4       ≫     4 | 15 23<br>5td. € 50,00<br>+1 € 50,00<br>≪ 4 €<br>≫ 4 €  | 15 24<br>std. € 50,00<br>+1 € 50,00<br>≪ 4 ⊕<br>≫ 4 ⊕                                                                                        | t 15 25<br>Std. € 50,00<br>* 4 €<br>> 4 €                |

In diesem Beispiel wählen wir zuerst nur einen Einzeltag ein.

| Erwachsene    | 5     |      |          | 1       |
|---------------|-------|------|----------|---------|
| Auswahi:      | 07.0  | 2.20 | )18 - 07 | 02.2018 |
| Restriktior   | nen   |      |          |         |
| Anreise speri | ren   |      | *        | •)      |
| Abreise speri | ren   |      |          | ۲       |
| Min. Aufenth  | alt   |      | 4        | A<br>W  |
| Max. Aufenth  | alt   |      | 4        | A<br>W  |
| 👬 Erwach      | sene  |      |          |         |
| Standard      | 50,00 | €    |          |         |
| Additional    | 50,00 | €    | = V      | € ₹     |
| 🖬 Kinder      |       |      |          |         |
| КІЗ           | 30,00 | €    | = 🖤      | € *     |
| KI10          | 50,00 | €    | = 🖤      | € *     |
| KI18          | 80,00 | €    | = *      | € ♥     |

Nachdem der Tag ausgewählt wurde, können nun hier Einstellungen getroffen werden. In den nächsten Unterpunkten (ab Kapitel 3.2) wird die Anpassung der Restriktionen und Preise Schritt-für-Schritt erklärt.

## 3.2 Zimmertyp auswählen

In dieser Dropdown-Liste kann zwischen den hinterlegten Zimmertyp der Rate ausgewählt werden.

![](_page_7_Picture_6.jpeg)

## 3.3 Personengruppe auswählen

In dieser Dropdown-Liste kann zwischen den hinterlegten Personengruppen (Erwachsene, Kinder) ausgewählt werden.

| Lindensene | Erwachsene | • |
|------------|------------|---|
|------------|------------|---|

### 3.4 Restriktionen ändern/anpassen

Hier können die Restriktionen definiert werden. Allerdings kann eine Eingabe erst nach Klick auf den Button "Bearbeiten" <a>[20]</a> erfolgen.

![](_page_8_Picture_1.jpeg)

| Auswahl:        | 07.02.2018 - 07.0 | 02.20 |
|-----------------|-------------------|-------|
| Restriktionen   |                   |       |
| Anreise sperren | -                 | •     |
| Abreise sperren | G                 | 6     |
| Min. Aufenthalt | 4                 | \$    |
| Max. Aufenthalt | 7                 | \$    |

Es kann die An- bzw. Abreise für diesen Tag gesperrt werden. Darüber hinaus kann der Mindest- und Maximalaufenthalt festgelegt werden. In diesem Beispiel kann der Gast sowohl an- wie auch abreisen. Er muss mindestens vier Tage bleiben und darf maximal sieben Tage in der Unterkunft verbringen.

- Anreise am Tag/im Zeitraum möglich
- 🔎 = Anreise für Tag/Zeitraum gesperrt
- 🔲 = Abreise am Tag/im Zeitraum möglich
- Abreise für Tag/Zeitraum gesperrt

Mit Klick auf Speichern werden die Änderungen gesichert.

Eine Änderung macht sich im Kalender durch eine Einfärbung des Datumstages sichtbar.

![](_page_8_Picture_10.jpeg)

Sollen die Änderungen widerrufen werden und die Einstellungen zu den Restriktionen auf Standard zurückgesetzt werden, so kann diese mit Klick auf den Button "Mülleimer" erfolgen. Um die Löschung zu bestätigen, muss im Anschluss noch auf

den Speichern Button geklickt werden.

| Restriktionen   |     | 2      |
|-----------------|-----|--------|
| Anreise sperren | 1   | *      |
| Abreise sperren | (i) | 60     |
| Min. Aufenthalt | 4   | *      |
| Max. Aufenthalt | 7   | A<br>V |

![](_page_9_Picture_0.jpeg)

## 3.5 Preise ändern/anpassen

Natürlich können auch die Preise jeder Rate angepasst werden. Auch hier kann eine Eingabe erst nach Klick auf den Button "Bearbeiten" <a>[20]</a> erfolgen.

Der Standardpreis ist der feste Preis für die erste Person im Zimmer bis zur Standardbelegung. "Additional" bezeichnet den Preis eines Erwachsenen über der Standardbelegung. Darüber hinaus gibt es noch verschiedene Kinderpreise für die unterschiedlichen Alterskategorien, die in den Raten hinterlegt sind.

| 👬 Erwach                                       | sene  |   |     | 0   |
|------------------------------------------------|-------|---|-----|-----|
| Standard                                       | 50,00 | € |     |     |
| Additional                                     | 50,00 | € | =   | € ₹ |
| <table-of-contents> Kinder</table-of-contents> |       |   |     |     |
| КІЗ                                            | 30,00 | € | = * | € = |
| KI10                                           | 50,00 | € | = * | € = |
|                                                |       |   |     |     |

Es kann entweder ein fixer Betrag mit dem Vorzeichen "=" festgelegt werden oder mit "-" ein Abschlag eingegeben werden (Es wird der Preis für eine Person berechnet und von diesem wird der Abschlag abgezogen, Berechnung wie bei Prozentsatz, siehe nächste Seite)

| Standard         | 50,00 | € |     |     |
|------------------|-------|---|-----|-----|
| Additional       | 50,00 | € | = 🔻 | €▼  |
| <b>th</b> Kinder |       |   |     |     |
| KI3              | 30,00 | € |     | € ▼ |
| KI10             | 50,00 | € | - • | €▼  |
| KI18             | 80,00 | € | = 🔻 | € ▼ |

Weiters kann nicht nur ein Betrag festgelegt/abgeschlagen werden, sondern auch ein frei definierbarer Prozentsatz.

| S        | е      | i. | t | е        | 11 |
|----------|--------|----|---|----------|----|
| <u> </u> | $\sim$ |    |   | <u> </u> |    |

| Standard         | 50,00 | € |     |     |
|------------------|-------|---|-----|-----|
| Additional       | 50,00 | € | = • | €▼  |
| <b>**</b> Kinder |       |   |     | €   |
| кіз              | 30,00 | € | =   | %   |
| КІ10             | 50,00 | € | = • | €▼  |
| KI18             | 80,00 | € | = 🔻 | € ▼ |

#### ACHTUNG! Berechnung bei Prozentsatz!

Standardrate geteilt durch Standardbelegung abzügl. des gewählten Prozentsatzes.

Beispiel: Standardrate 50.- / Standardbelegung 2 = 25.- → abzüglich 20% = 20€

Mit Klick auf

Speichern

werden die Änderungen gesichert.

Eine Änderung macht sich im Kalender durch eine Einfärbung des Datumstages sichtbar.

![](_page_10_Picture_10.jpeg)

Sollen die Änderungen widerrufen werden und die Einstellungen zu den Restriktionen auf Standard zurückgesetzt werden, so kann diese mit Klick auf den Button "Mülleimer" erfolgen. Um die Löschung zu bestätigen, muss im Anschluss noch auf

den 🔤

Speichern Button geklickt werden.

| 🛊 Erwach  | sene  |   |     |     |
|-----------|-------|---|-----|-----|
| Standard  | 50,00 | € |     |     |
| dditional | 50,00 | € | = 🔻 | €▼  |
| rr Kinder |       |   |     |     |
| (13       | 30,00 | € | = 🔻 | €▼  |
| (110      | 50,00 | € | = 💌 | € ▼ |
| /110      | 80.00 | E | = • | € ▼ |

![](_page_11_Picture_0.jpeg)

## 3.6 Zeitraum ändern

Wird nicht nur ein Einzeltag, sondern ein Zeitraum ausgewählt, in dem Restriktionen und Preise der Rate angepasst werden sollen, so können die Änderungen für alle Wochentage übernommen werden, oder einzelne Wochentage definiert werden, an denen die Änderungen gelten sollen.

| Auswahl: 07.02.201 | 8 - 23.0 | 02.2018 |             |               |            |              |               |    |      |                          |       |              |                          |            |      |               |    |      |               |            |      |               |    |
|--------------------|----------|---------|-------------|---------------|------------|--------------|---------------|----|------|--------------------------|-------|--------------|--------------------------|------------|------|---------------|----|------|---------------|------------|------|---------------|----|
| Mo Di Mi Do Fr     | Sa       | So      |             |               |            |              |               |    |      |                          |       |              |                          |            |      |               |    |      |               |            |      |               |    |
| Restriktionen      |          |         |             |               | 05         |              |               | 06 | Std. | 14<br>€ 50,00<br>€ 50.00 | 07    | Std.         | 15<br>€ 50,00<br>€ 50,00 | 08         | Std. | 15<br>€ 50,00 | 09 | Std. | 13<br>€ 50,00 | 10         | Std. | 13<br>€ 50,00 | 11 |
| Anreise sperren    | も        | *       |             |               |            |              |               |    | *    | 4                        | -     | *            | 4                        | <b>*</b> ) | *    | 4             | -  | <    | 4             | -          | *    | 4             | 40 |
| Abreise sperren    | ۲        | •       |             |               |            |              |               |    | *    | 7                        | G     | *)           | 4                        | 30         | »)   | 4             | 60 |      | 4             | 60         | >    | 4             | 6  |
| Min. Aufenthalt    | 4        | A<br>V  | Std.        | 13<br>€ 50,00 | 12         | jung<br>Std. | 12<br>€ 50,00 | 13 | Std. | 12<br>€ 50,00            | , 14  | jung<br>Std. | 13<br>€ 50,00            | 15         | Std. | 13<br>€ 50,00 | 16 | Std. | 13<br>€ 50,00 | 17         | Std. | 13<br>€ 50,00 | 18 |
| Max, Aufenthalt    | 7        |         | +1          | € 50,00       |            | +1           | € 50,00       |    | +1   | € 50,00                  | )     | +1           | € 50,00                  | -          | +1   | € 50,00       |    | +1   | € 50,00       |            | +1   | € 50,00       |    |
|                    |          |         | *           | 4             | 49)<br>(4) | *            | 4             | 40 | *    | 4                        | *2    | *            | 4                        | 4)<br>(4   | *    | 4             | *3 | ~    | 4             | 49)<br>(44 | *    | 4             | *  |
| 🛊 Erwachsene       |          | 2 0     |             |               |            |              |               |    |      |                          |       |              |                          |            |      |               |    |      |               |            |      |               |    |
| Standard 50,00 €   |          |         | jam<br>Std. | 13<br>€ 50,00 | 19         | std.         | 13<br>€ 50,00 | 20 | Std. | 15<br>€ 50,00            | , 21  | std.         | 15<br>€ 50,00            | 22         | std. | 15<br>€ 50,00 | 23 | std. | 15<br>€ 50,00 | 24         | Std. | 15<br>€ 50,00 | 25 |
|                    |          |         | +1          | € 50,00       |            | +1           | € 50,00       | -  | +1   | € 50,00                  | )<br> | +1           | € 50,00                  | -          | +1   | € 50,00       | -  | +1   | € 50,00       | -          | +1   | € 50,00       | -  |
| Additional 50,00 € | - V.     | ET      | *           | 4             |            | *            | 4             | 10 | *    | 4                        |       | *            | 4                        | 70<br>54   | *    | 4             |    | 2    | 4             | 6          | *    | 4             |    |
| <b>**</b> Kinder   |          |         |             |               |            |              |               |    |      |                          |       |              |                          |            |      |               |    |      |               |            |      |               |    |

Ist der Wochentag grün hinterlegt, so ist dieser ausgewählt. Änderungen der Restriktionen und Preise werden NUR für diese Wochentage im ausgewählten Zeitraum übernommen!

| Auswa | ahl: |    | 07.02 | .2018 | - 23.02 | 2.2018 |
|-------|------|----|-------|-------|---------|--------|
| Мо    | Di   | Mi | Do    | Fr    | Sa      | So     |

Die Aus- bzw. Abwahl der Wochentage erfolgt einfach mit einem Klick auf den Tag.

## 3.7 Änderungen entfernen

Um Manuelle Änderungen wieder zu entfernen, müssen nur die betroffenen Tage markiert werden und links unten mit "Löschen" → "Manuelle Preisänderungen" oder "Beides" (falls Yield-Preise von zum Beispiel Rateboard vorhanden sind), werden die Preisänderungen/Restriktionsänderungen wieder entfernt.

| Auswahl:                       | 08.02.20           | )18 - 11 | .03.2018            |                            |                                     |         |                      |                                     |                |                 |                                     |          |                 |                                     |                 |                              |                                     |          |                 |                                     |                 |                              |                                     |           |
|--------------------------------|--------------------|----------|---------------------|----------------------------|-------------------------------------|---------|----------------------|-------------------------------------|----------------|-----------------|-------------------------------------|----------|-----------------|-------------------------------------|-----------------|------------------------------|-------------------------------------|----------|-----------------|-------------------------------------|-----------------|------------------------------|-------------------------------------|-----------|
| Restriktion                    | ien                |          | 2 û                 |                            |                                     | 05      |                      |                                     | 06             |                 |                                     | 07       | Std.            | 9<br>€ 60,00                        | 08              | jum<br>Std.                  | 11<br>€ 60,00                       | 09       | std.            | 12<br>€ 60,00                       | 10              | jum<br>Std.                  | 13<br>€ 60,00                       | 11        |
| Anreise sperr                  | ren                | •        | •                   |                            |                                     |         |                      |                                     |                |                 |                                     |          | +1 《 》          | 2<br>14                             | <b>€</b>        | *1  «  »                     | 2<br>14                             | •        | *1  «           | 2<br>14                             | +)<br>(+)       | *                            | 2<br>14                             | •         |
| Abreise sperr                  | ren                | •        | •                   |                            |                                     |         |                      |                                     |                |                 |                                     |          |                 |                                     |                 |                              |                                     |          |                 |                                     |                 |                              |                                     |           |
| Min. Aufentha<br>Max. Aufentha | alt                | 2        | 4 Å                 | Std.<br>+1<br>*            | 13<br>€ 60,00<br>€ 55,00<br>2<br>14 | 12<br>• | )<br>Std.<br>+1<br>« | 14<br>€ 60,00<br>€ 55,00<br>2<br>14 | 13<br>*)       | 5td.<br>+1<br>« | 15<br>€ 60,00<br>€ 55,00<br>2<br>14 | 14<br>*) | 5td.<br>+1<br>« | 15<br>€ 60,00<br>€ 55,00<br>2<br>14 | <b>1</b> 5<br>€ | <b>µm</b><br>Std.<br>+1<br>« | 15<br>€ 60,00<br>€ 55,00<br>2<br>14 | 16<br>⊮  | 5td.<br>+1<br>« | 15<br>€ 60,00<br>€ 55,00<br>2<br>14 | <b>1</b> 7<br>€ | <b>µm</b><br>Std.<br>+1<br>« | 15<br>€ 60,00<br>€ 55,00<br>2<br>14 | - 18<br>€ |
| 👬 Erwachs                      | sene               |          |                     |                            |                                     |         |                      |                                     |                |                 |                                     |          |                 |                                     |                 |                              |                                     |          |                 |                                     |                 |                              |                                     |           |
| Standard<br>Additional         | 60,00 €<br>55,00 € | = ▼      | € ▼                 | 5td.<br>+1<br>*>           | 15<br>€ 60,00<br>€ 55,00<br>2<br>14 | 19<br>• | 5td.<br>+1<br>*      | 15<br>€ 60,00<br>€ 55,00<br>2<br>14 | <b>20</b><br>€ | 5td.<br>+1<br>« | 15<br>€ 60,00<br>€ 55,00<br>2<br>14 | 21<br>€  | 5td.<br>+1<br>« | 15<br>€ 60,00<br>€ 55,00<br>2<br>14 | 22<br>€         | 5td.<br>+1<br>*              | 15<br>€ 60,00<br>€ 55,00<br>2<br>14 | 23<br>•) | 5td.<br>+1<br>« | 15<br>€ 60,00<br>€ 55,00<br>2<br>14 | _24<br>€        | 5td.<br>+1<br>*              | 15<br>€ 60,00<br>€ 55,00<br>2<br>14 | - 25<br>€ |
| <b>tt</b> Kinder               |                    |          |                     |                            |                                     |         |                      |                                     |                |                 |                                     |          |                 |                                     |                 |                              |                                     |          |                 |                                     |                 |                              |                                     |           |
| КІЗ                            | 15,00 €            | = •      | € ▼                 | Std.<br>+1                 | 15<br>€ 60,00<br>€ 55,00            | 26      | Std.<br>+1           | 15<br>€ 60,00<br>€ 55,00            | 27             | 5td.<br>+1      | 15<br>€ 60,00<br>€ 55,00            | 28       | Std.<br>+1      | 15<br>€ 60,00<br>€ 55,00            | 01              | Std.<br>+1                   | 15<br>€ 60,00<br>€ 55,00            | 02       | 5td.<br>+1      | 15<br>€ 60,00<br>€ 55,00            | 03              | Std.<br>+1                   | 15<br>€ 60,00<br>€ 55,00            | 04        |
| KI10                           | 19,50 €            | = •      | € ▼                 | *                          | 14                                  | •       | *                    | 14                                  | •              | *<br>*          | 14                                  | •        | *               | 14                                  | •               | *                            | 14                                  | •        | *               | 14                                  | •               | *                            | 14                                  | •         |
| KI18                           | 24,00 €            | =        | 🕑 Manue<br>🎢 Import | elle Preisä<br>tiere Yield | nderunge<br>-Preise                 | n       | std.                 | 15<br>€ 60,00                       | 06             | Std.            | 15<br>€ 60,00                       | 07       | Std.            | 15<br>€ 50,00                       | 08              | jun<br>Std.                  | 15<br>€ 50,00                       | 09       | Std.            | 15<br>€ 50,00                       | 10              | jun<br>Std.                  | 14<br>€ 50,00                       | 11        |
|                                |                    |          | 🛍 Beides            |                            |                                     |         | *1                   | € 55,00<br>2                        | *              | +1<br>《         | € 55,00<br>2                        | *        | *1              | € 50,00<br>4                        | •               | *1                           | € 50,00<br>4                        | •0       | *1              | € 50,00<br>4                        | •               | *1                           | € 50,00<br>4                        | •         |
| Sneicherr                      | n RAbbrec          | hor      | öschen 💌            |                            |                                     |         | *                    | 14                                  |                | <b>»</b>        | 14                                  |          |                 | 4                                   |                 | *                            | 4                                   |          |                 | 4                                   |                 | *                            | 4                                   |           |

![](_page_12_Picture_1.jpeg)

In diesem Beispiel zeigen wir, wie im Zeitraum zwischen 07.02. und 06.03. Restriktionen und Preise anpassen können:

#### **Restriktionen:**

- Min. Aufenthalt 2 Tage
- Max. Aufenthalt 14 Tage
- Abreise sperren für Montag

#### Preise:

- Standardpreis auf 100€ anpassen
- Zusätzliche auf 50€
- Kind 3: -50%, Kind 10: -30%, Kind 18: -20%

## 4.1 Zeitraum auswählen

Um einen Zeitraum zu definieren, muss mit gehaltener linker Maustaste das Start- und Enddatum angegeben werden (Ziehen über den Kalender).

![](_page_12_Figure_13.jpeg)

## 4.2 Restriktionen anpassen

Zuerst passen wir die Restriktionen wie gewünscht an:

• Min. Aufenthalt: 2

![](_page_13_Picture_0.jpeg)

- Max. Aufenthalt: 14
- Abreise für alle Montage im Zeitraum sperren

#### 4.2.1 Min./Max. Aufenthalt

Zuerst passen wird den Min./Max. Aufenthalt für alle Tage im Zeitraum an. Dazu lassen wir alle Tage ausgewählt (grün hinterlegt) und geben bei "Min. Aufenthalt" 2 und bei "Max. Aufenthalt" 14 ein. Eine Bearbeitung kann erst nach Klick auf den Button

"Bearbeiten" 🗖 erfolgen.

| Ausw   | ahl:   |      | 07.02 | 2018 | - 06.0 | 3.20 |
|--------|--------|------|-------|------|--------|------|
| Мо     | Di     | Mi   | Do    | Fr   | Sa     | Sc   |
| Rest   | riktio | nen  |       | [    |        |      |
| Anreis | se spe | ггеп |       | [    | ۲      | •    |
| Abreis | se spe | rren |       | [    | •      | ۲    |
| Min. A | ufenti | halt |       |      | 2      | \$   |
| Max. A | Aufent | halt |       |      | 14     | 4    |

Alle Änderungen in den Restriktionen müssen mit dem Button gesichern gesichert werden.

#### 4.2.2 Abreise sperren

Nun markieren wir wieder den ganzen Zeitraum, um die Abreise für Montag zu sperren.

| Montag                                                                                                    | Dienstag                                                | Mittwoch                                              | Donnerstag                                                                                                    | Freitag                                                | Samstag                                                                                                    | Sonntag                                                       |
|----------------------------------------------------------------------------------------------------|---------------------------------------------------------|-------------------------------------------------------|----------------------------------------------------------------------------------------------------|--------------------------------------------------------|----------------------------------------------------------------------------------------------------|---------------------------------------------------------------|
| 29                                                                                                    | 30                                                      | 31                                                    | 01                                                                                                    | 02                                                     | 03                                                                                                    | 04                                                            |
| 05                                                                                                    | 06                                                      | 14<br>5td. € 50,00<br>41 € 50,00<br>≪ 4 +0<br>>> 7 €+ | 15<br>51d. € 50,00<br>+1 € 50,00<br>≪ 4 ⊕<br>≫ 4 ⊕                                                                     | 15<br>51d. € 50,00<br>1 € 50,00<br>≪ 4 €<br>≫ 4 €      | 13<br>5td. € 50,00<br>41 € 50,00<br>4 4 •9<br>3 4 @                                                                                                    | 13<br>Std. € 50,00<br>41 € 50,00<br>4 4<br>3 4<br>4 49<br>3 4 |
| 13<br>Std. € 50,00<br>+1 € 50,00<br>≪ 4 €<br>≫ 4 €                                                                     | 12<br>5td. € 50,00<br>+1 € 50,00<br>≪ 4 €<br>≫ 4 €      | 12<br>5td. € 50,00<br>+1 € 50,00<br>≪ 4 ⊕<br>≫ 4 ⊕    | 13<br>Std. € 50,00<br>+1 € 50,00<br>≪ 4 ⊕<br>≫ 4 ⊕                                                                     | 13<br>5td. € 50,00<br>+1 € 50,00<br>≪ 4 ↔<br>≫ 4 €     | 13<br>5td. € 50,00<br>+1 € 50,00<br>€ 4 €<br>> 4 €                                                                                                    | 13<br>Std. € 50,00<br>41 € 50,00<br>≪ 4 ⊕<br>≫ 4 €♥           |
| 13<br>5td. € 50,00<br>+1 € 50,00<br>≪ 4 ⊕5<br>≫ 4 ⊕€                                                                   | 13 20<br>5td. € 50,00<br>+1 € 50,00<br>≪ 4 +8<br>≫ 4 €+ | 15<br>5td. € 50,00<br>+1 € 50,00<br>≪ 4 ⊕<br>≫ 4 ⊕    | 15 22<br>Std. € 50,00<br>+1 € 50,00<br>≪ 4 ⊕2<br>≫ 4 €♥                                                                | 15<br>Std. € 50,00<br>+1 € 50,00<br>≪ 4 €<br>≫ 4 €     | 15 24<br>5td. € 50,00<br>+1 € 50,00<br>≪ 4 +8<br>≫ 4 €                                                                                                    | 15 25<br>5td. € 50,00<br>+1 € 50,00<br>≪ 4 ⊕<br>≫ 4 ⊕         |
| 15 26<br>5td. € 50,00<br>+1 € 50,00<br>≪ 4 ≠2<br>≫ 4 €↔                                                                | 15 27<br>5td. € 50,00<br>+1 € 50,00<br>≪ 4 +0<br>≫ 4 €  | 15<br>5td. € 50,00<br>+1 € 50,00<br>≪ 4 ⊕<br>≫ 4 ⊕    | 15 01<br>5td. € 50,00<br>41 € 50,00<br>≪ 4 ⊕<br>≫ 4 ∳                                                                  | 15 02<br>5td. € 50,00<br>+1 € 50,00<br>≪ 4 ≠0<br>≫ 4 € | 15 03<br>5td. € 50,00<br>+1 € 50,00<br>≪ 4 €<br>≫ 4 €                                                                                                    | 15 04<br>5td. € 50,00<br>+1 € 50,00<br>≪ 4 ⊕<br>≫ 4 €♥        |
| 15         05           \$td.         € 50,00           +1         € 50,00           ≪         4           ≫         4 | 15<br>5td. € 50,00<br>+1 € 50,00<br>≪ 4 ⊕<br>≫ 4 €♥     | 15 07<br>Std. € 50,00<br>+1 € 50,00<br>≪ 4 ↔<br>≫ 4 ↔ | 15         08           \$td.         € 50,00           +1         € 50,00           ≪         4           ≫         4 | 15<br>Std. € 50,00<br>+1 € 50,00<br>≪ 4 +2<br>≫ 4 ♥    | 15         10           \$Id.         € 50,00         10           +1         € 50,00         4           ≪         4         40           ≫         4         6+ | 15<br>51d. € 50,00<br>+1 € 50,00<br>≪ 4 ↔<br>> 4 ↔            |

![](_page_14_Picture_0.jpeg)

Im Anschluss wählen wir in der Tagesauswahl nur den Tag Montag ("Mo") aus.

| Mo | Di | Mi | Do | Fr | Sa | So |
|----|----|----|----|----|----|----|
|----|----|----|----|----|----|----|

Wir sperren über den Button eine die Anreise für jeden Montag im Zeitraum. Eine Bearbeitung kann erst nach Klick auf den Button "Bearbeiten" erfolgen.

![](_page_14_Picture_5.jpeg)

Nun sehen wir im Preiskalender, dass an jedem Montag im Zeitraum die Abreise gesperrt ist () und der Min./Max. Aufenthalt im gesamten Zeitraum angepasst wurde.

| Std.<br>+1<br>« | 13<br>€ 50,00<br>€ 50,00<br>2 | 12 | 5td.<br>+1<br>« | 12<br>€ 50,00<br>€ 50,00<br>2 | 13 | 5td.<br>+1<br>« | 12<br>€ 50,00<br>€ 50,00<br>2 | 14  | 5td.<br>+1<br>« | 13<br>€ 50,00<br>€ 50,00<br>2 | 15       | 5td.<br>+1<br>« | 13<br>€ 50,00<br>€ 50,00<br>2 | <b>1</b> 6<br>€ | 5td.<br>+1 | 13<br>€ 50,00<br>€ 50,00<br>2 | 17 | 5td.<br>+1<br>« | 13<br>€ 50,00<br>€ 50,00<br>2 | 18 |
|-----------------|-------------------------------|----|-----------------|-------------------------------|----|-----------------|-------------------------------|-----|-----------------|-------------------------------|----------|-----------------|-------------------------------|-----------------|------------|-------------------------------|----|-----------------|-------------------------------|----|
| *               | 14                            |    | *               | 14                            | •  | *               | 14                            | •   | *               | 14                            |          | >               | 14                            | •               | >          | 14                            |    | *               | 14                            |    |
| (Im)            | 13                            | 19 |                 | 13                            | 20 | jun )           | 15                            | 21  |                 | 15                            | 22       | jung)           | 15                            | 23              |            | 15                            | 24 |                 | 15                            | 25 |
| +1              | € 50,00                       |    | +1              | € 50,00                       |    | 41              | € 50,00                       |     | +1              | € 50,00                       |          | +1              | € 50,00                       |                 | +1         | € 50,00                       |    | +1              | € 50,00                       |    |
| *               | Z                             | *  | *               | 2                             | -  | *               | 2                             | -   | *               | 2                             | -        | *               | 2                             | -               | *          | 2                             | •  | *               | 2                             | •8 |
| *               | 14                            |    | *               | 14                            | •  | *               | 14                            |     | *               | 14                            | •        | *               | 14                            |                 | *          | 14                            | •  | *               | 14                            | 6  |
| Std.            | 15<br>€ 50,00                 | 26 | Std.            | 15<br>€ 50,00                 | 27 | Std.            | 15<br>€ 50,00                 | 28  | Std.            | 15<br>€ 50,00                 | 01       | Std.            | 15<br>€ 50,00                 | 02              | Std.       | 15<br>€ 50,00                 | 03 | Std.            | 15<br>€ 50,00                 | 04 |
| +1              | e 50,00                       | -  | +1              | £ 50,00                       | -  | +1              | £ 50,00                       | -67 | +1              | £ 50,00                       | -57      | +1              | 2 50,00                       | -47             | +1         | £ 50,00                       | -  | +1              | £ 50,00                       | -  |
| ×               | 14                            | •  | *               | 14                            | 6  | *               | 14                            | 6   | *               | 14                            | <b>E</b> | *               | 14                            |                 | *          | 14                            | •  | *               | 14                            | 6  |

## 4.3 Preise anpassen

Nun passen wir die Preise an, nachdem der wiederum der gewünschte Zeitraum gewählt wurde.

Die Preise sollen wie folgt definiert werden:

- Standard = 100€
- weitere Person = 50€
- Kinder 3 = 50%
- Kinder 10 = 30%
- Kinder 18 = -20%

Eine Bearbeitung kann erst nach Klick auf den Button "Bearbeiten" 🧖 erfolgen.

![](_page_15_Picture_0.jpeg)

Nun werden die Preise eingegeben (ACHTUNG! Auf Vorzeichen und € oder % aufpassen)

| 📫 Erwach   | isene   |       |       |            |
|------------|---------|-------|-------|------------|
| Standard   | 100,00  | €     |       |            |
| Additional | 50,00   | €     | = •   | € ▼        |
| 🗤 Kinder   |         |       |       |            |
| кіз        | 50,00   | %     | - •   | <b>%</b> ▼ |
| KI10       | 30,00   | %     | - •   | % ▼        |
| KI18       | 20,00   | %     | - •   | % 🔻        |
|            |         |       |       | €          |
|            |         |       |       | %          |
| Speiche    | rn 💌 Ab | breck | hen L | öschen 🗸   |

#### Preisberechnung der Kinder bei minus %:

Standardrate geteilt durch Standardbelegung abzügl. des gewählten Prozentsatzes. In diesem Beispiel:

- KI3: Standardrate (€100.-) / Standardbelegung (2) = €50.- abzgl. 50% = €25.-
- KI10: Standardrate (€100.-) / Standardbelegung (2) = €50.- abzgl. 30% = €35.-
- KI18: Standardrate (€100.-) / Standardbelegung (2) = €50.- abzgl. 20% = €40.-

Gleich verhält sich die Preisberechnung auch bei "- €". Wird der Preis mit "= €" definiert gilt dieser Kinderpreis ohne Berechnung der Standardrate.